# 高二、高三學生請檢視資料

### 學生學習歷程系統(巨耀系統)已 將舊系統資料搬移至新系統, 請同學於1/22(六)17:00前 檢視資料是否有誤!!

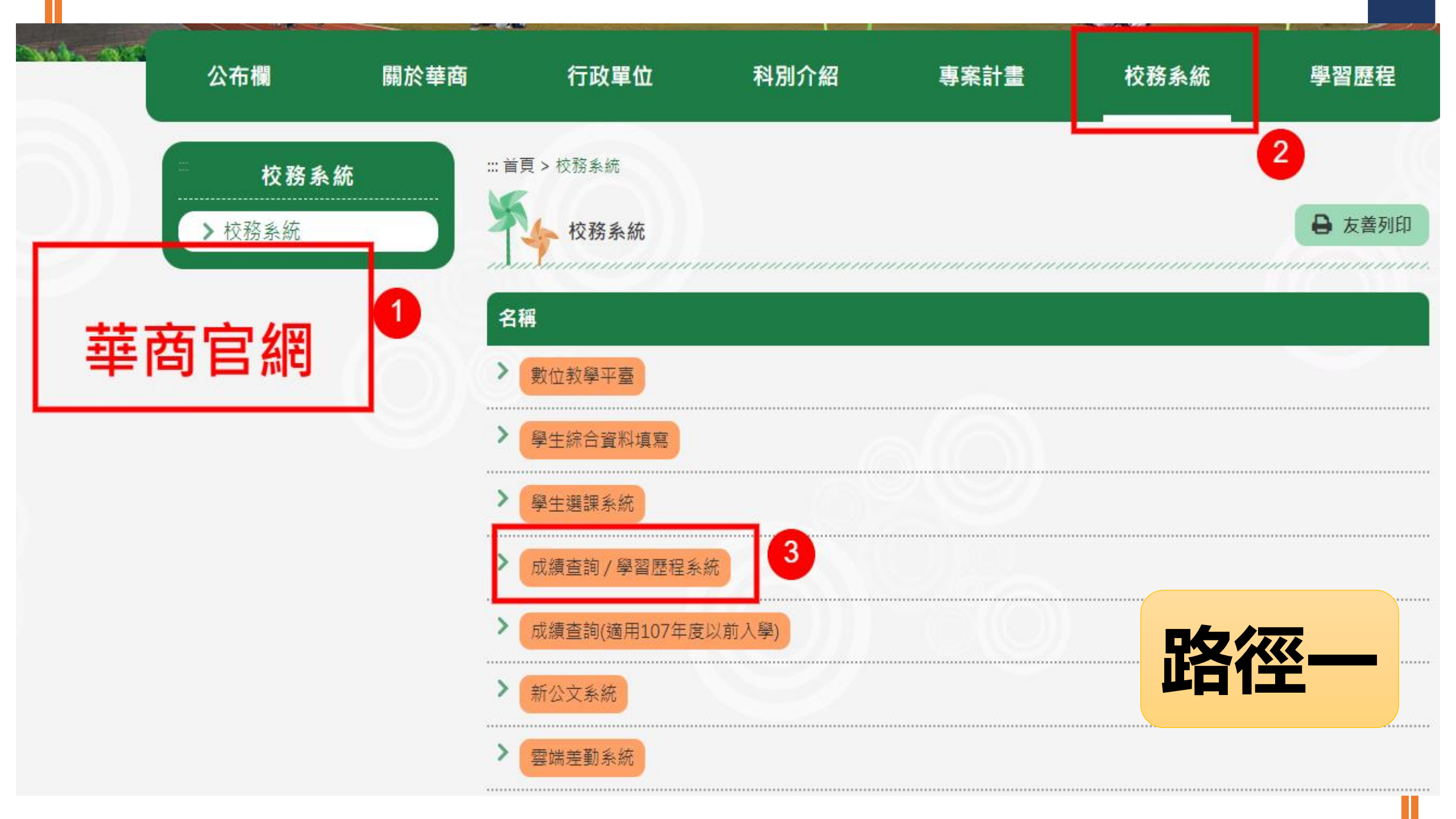

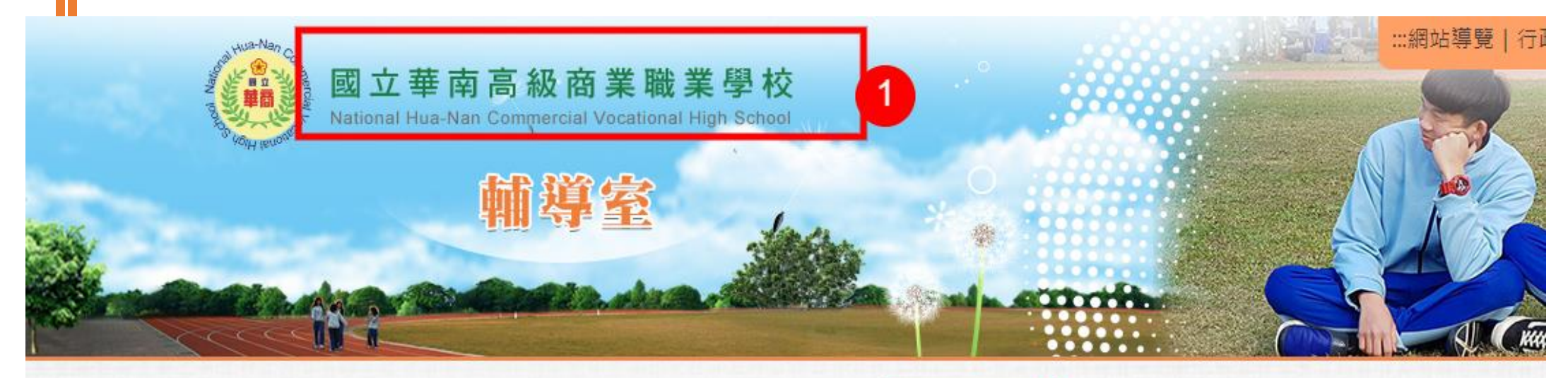

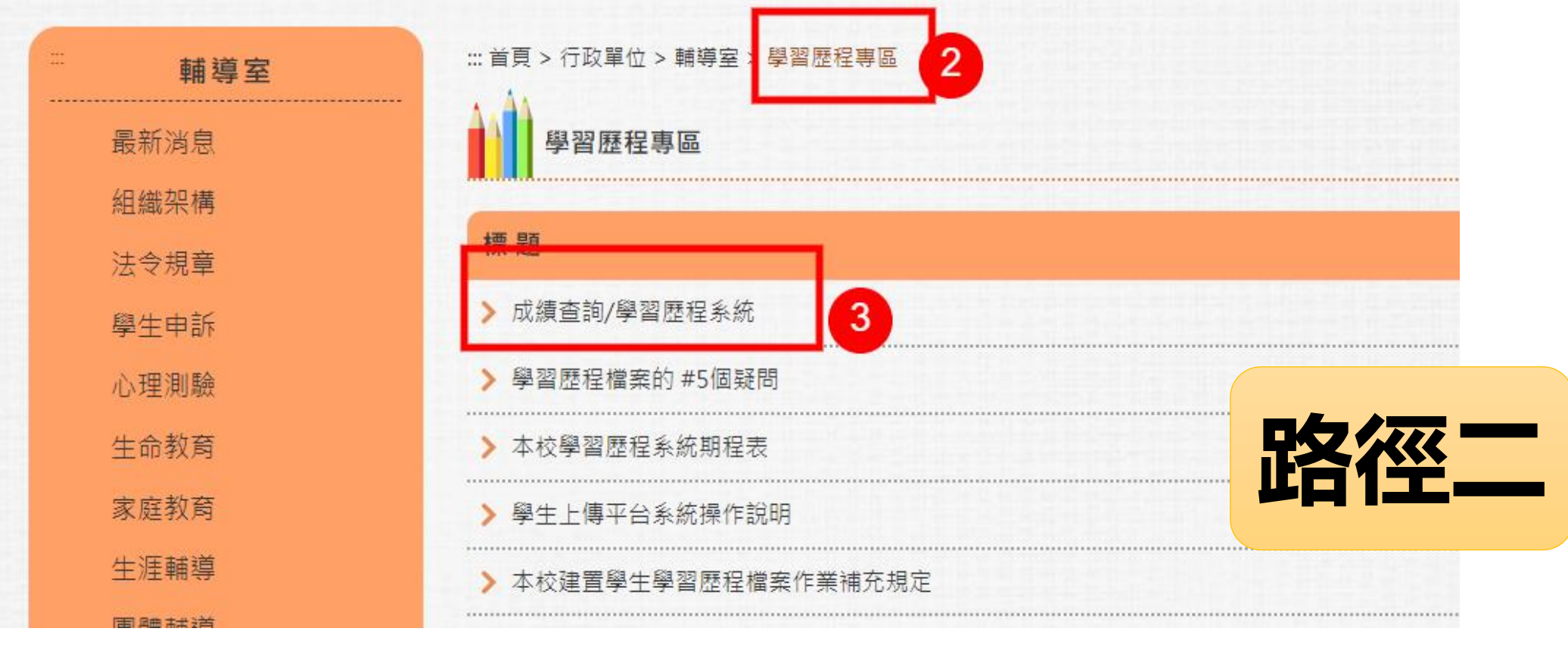

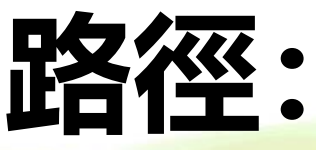

### 華商官網→學習歴程專區→成績查詢/學習 歴程系統 ●帳號:\_\_\_\_

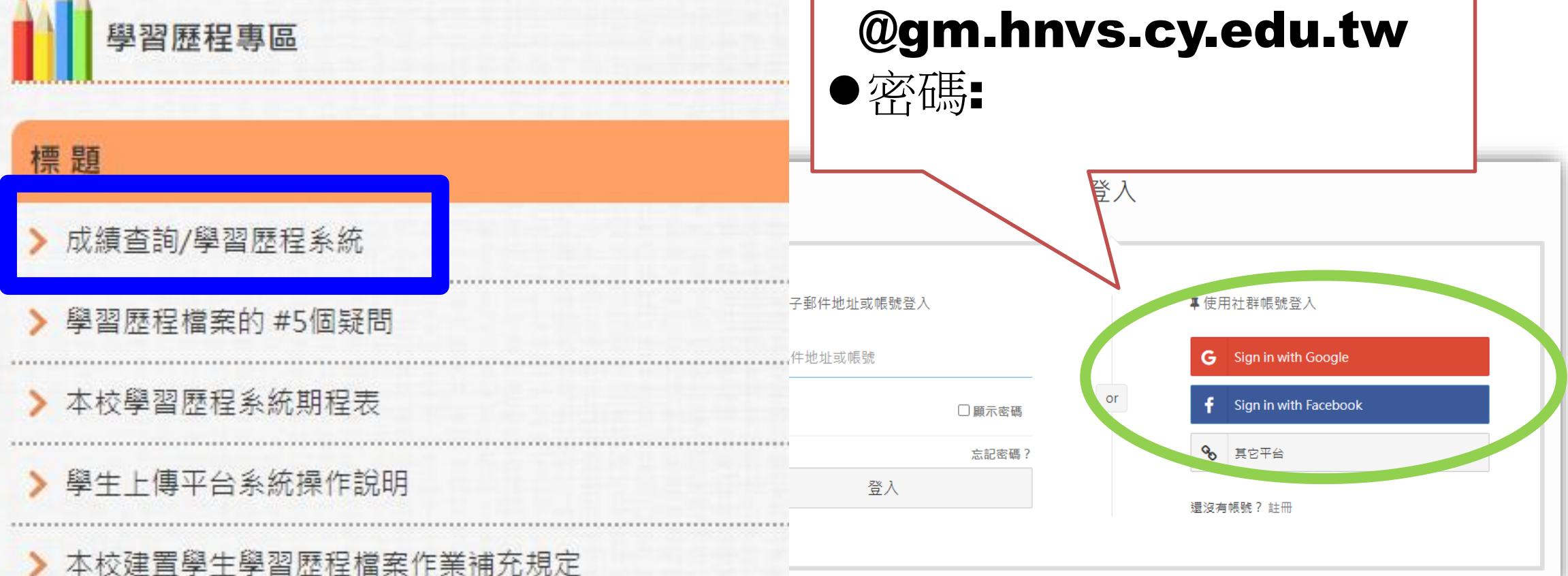

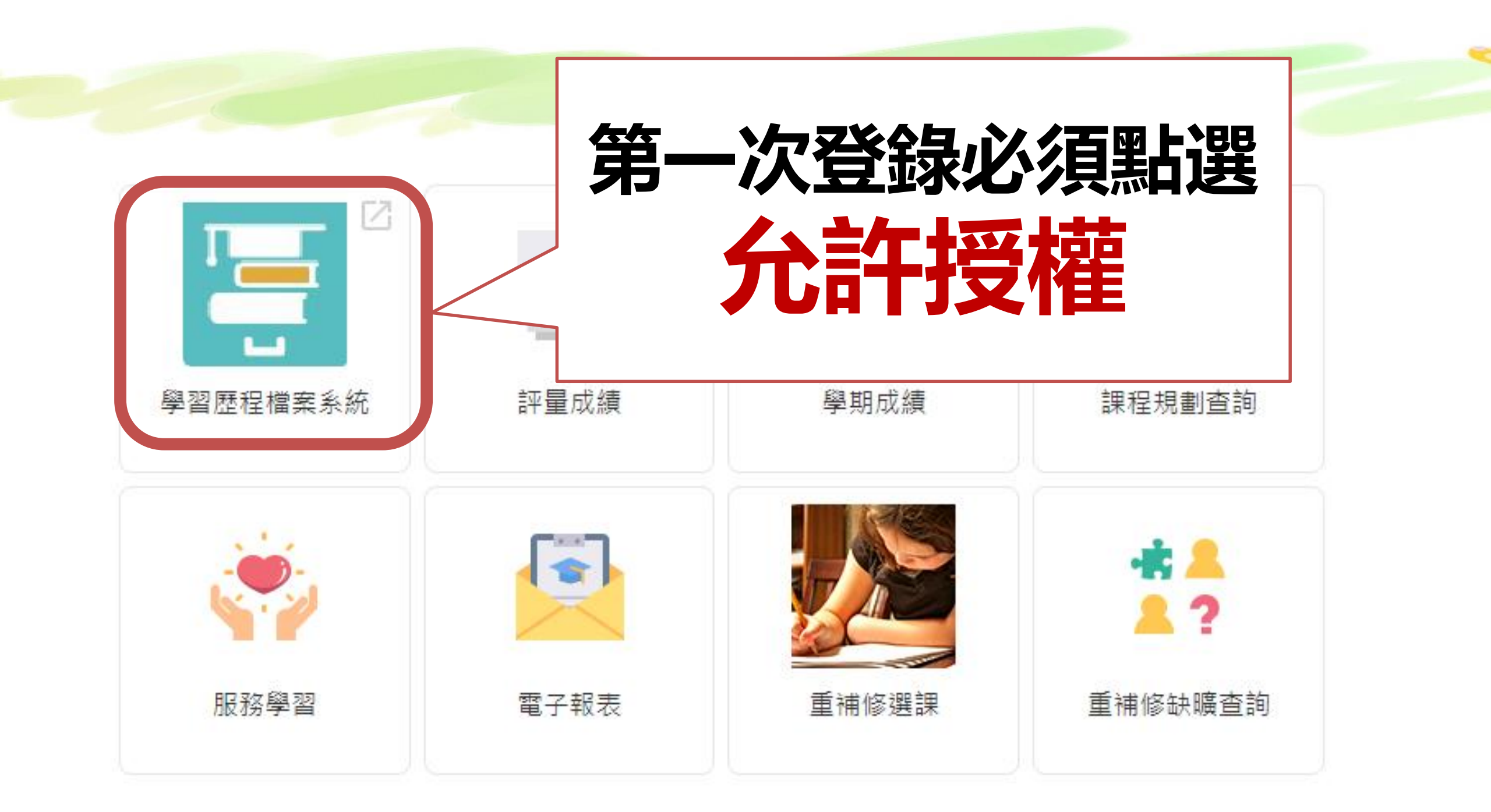

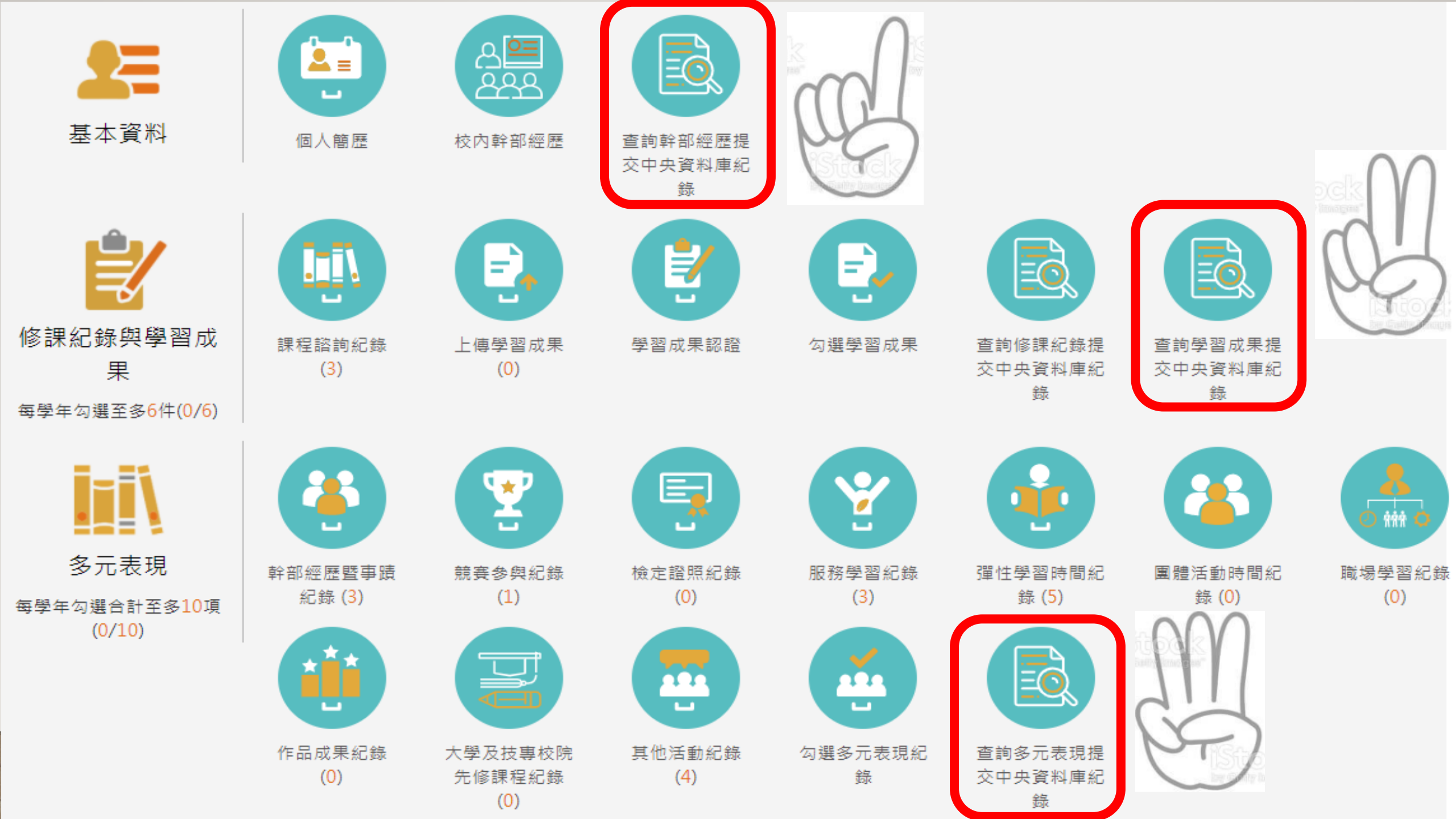

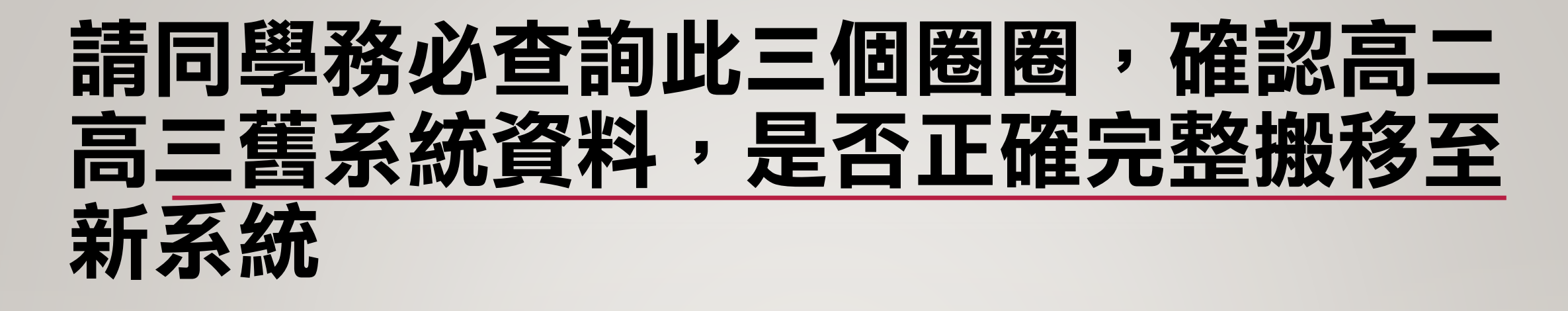

# ① 查詢幹部經歷提交中央資料庫紀錄 ② 查詢學習成果提交中央資料庫紀錄

### ③ 查詢多元表現提交中央資料庫紀錄

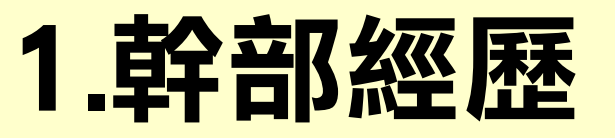

教师容料搅安糖 亥纮堤作铅阳 等理區 簡嘉盈 老師 X 查詢幹部經歷提交中央資料庫紀錄 2 先點選年度/學期 1082 查詢 再點按「查詢 1092 1091 列印確認單 1082 08:00 ~ 2021/04/30 23:59 單位名稱: 高一1 開始日期: 109/02/25 3 結束日期: 109/07/14 擔任職務: 輔導股長 幹部等級: 班級幹部 檢視下列幹部紀錄 是否正確 Ę Ð E

修課紀錄與學習成

課程諮詢紀錄

基本資

上<u>值學習成果 學習成果認</u>諮

勾彈學習成果

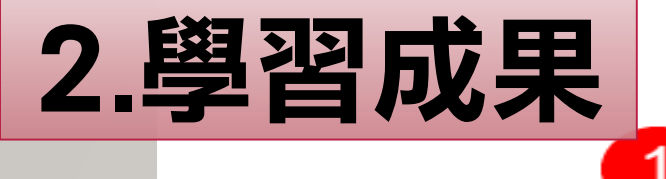

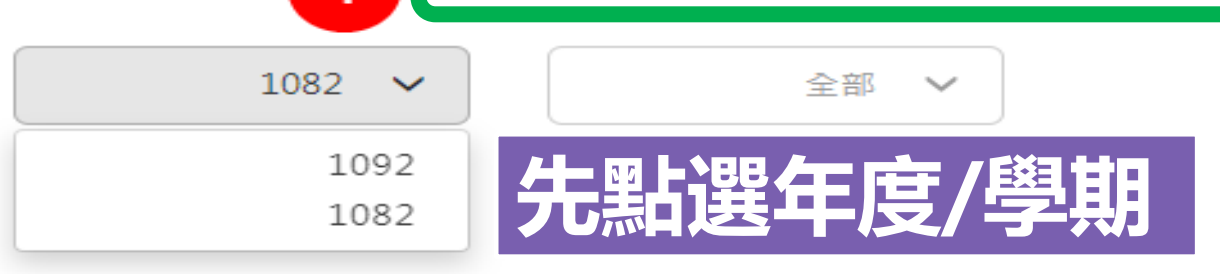

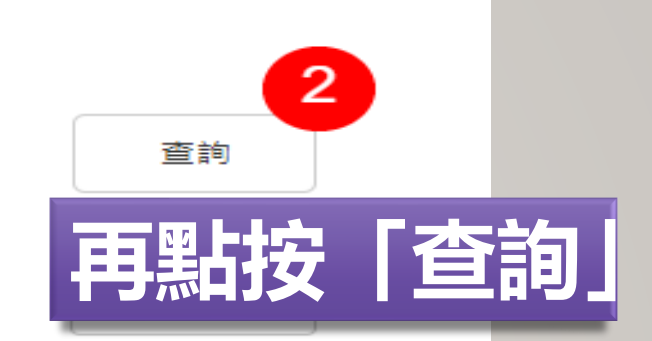

#### 1082確認期限:2021/04/12 08:00 ~ 2021/04/30 23:59

| 3  | 宙際修課學期:<br>開課年級:<br>成果簡述:            | 2<br>1 | 科目名稱:<br>修課學分:           | 地球科學<br>2    |     |
|----|--------------------------------------|--------|--------------------------|--------------|-----|
| 檢衫 | 見下列學習                                | 副成果    | 汗燃兵他地力有个问的口具:<br>文件檔案大小: | 0.531MB      |     |
| 資料 | 科是否正确                                |        | 科目名稱:<br>修課學分:           | 透視與空間<br>1   |     |
|    | 成果簡述:                                |        |                          |              |     |
|    | 文件檔案驗證:                              | •      | 文件檔案大小:                  | 1.732MB      |     |
|    | <sub>宙際修課學期:</sub><br>開課年級:<br>成果簡述: | 1<br>1 | 科目名稱:<br>修課學分:           | 數學中的直覺9<br>1 | 早觀念 |

查詢學習成果提交中央資料庫紀錄

坐標後也就能找出甲葉線万槎式了。

| 原修課科目名               | 諸羅誌地方學 |
|----------------------|--------|
| 稱:                   |        |
| 原修課修課學               | 2      |
| 分:                   |        |
| 成果館沭·                |        |
|                      | •      |
| 文件檔案驗證:              | • I    |
| 百修理壆午 <del>度</del> · | 108    |
| 小珍珠子牛皮:              |        |
| 原修課科目名               | 國語文    |
| 稱:                   |        |
| 原修課修課學               | 4      |
| 分:                   |        |
| 一,一日乾泽,              |        |
| 成木間処:                |        |
| 文件檔案驗證:              | 0      |
|                      | 100    |
| 原修課學年度:              | 108    |
| 原修課科目名               | 諸羅誌地方學 |
| 稱:                   |        |
| 百修課修課學               | 2      |
| 12 10 RA 10 RA       | -      |
| 分:                   |        |
| 成果簡述:                |        |
| 文件檔案驗證:              | θ      |
|                      |        |
| 原修課學年度:              | 108    |

### 文件檔案大小: 0.372MB 若該筆資料出現驚嘆號 別怕! 請直接撥打電話 給教務處註冊組 05-2787140\*203

文件檔案大小: 0.137MB

原修課學期: 2

原修課聞課年

级:

1

### 3.多元表現

#### 查詢多元表現提交中央資料庫紀錄

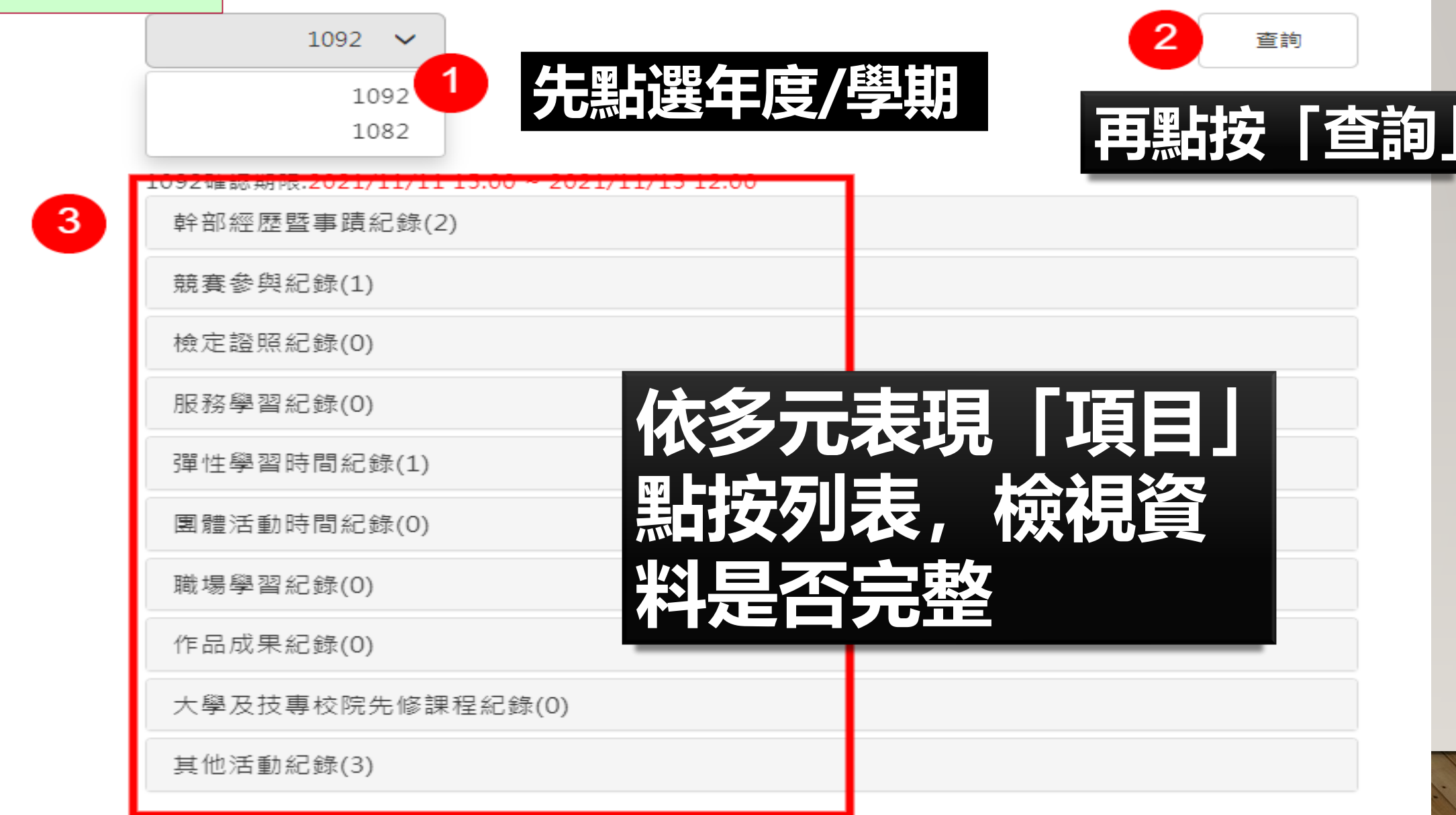

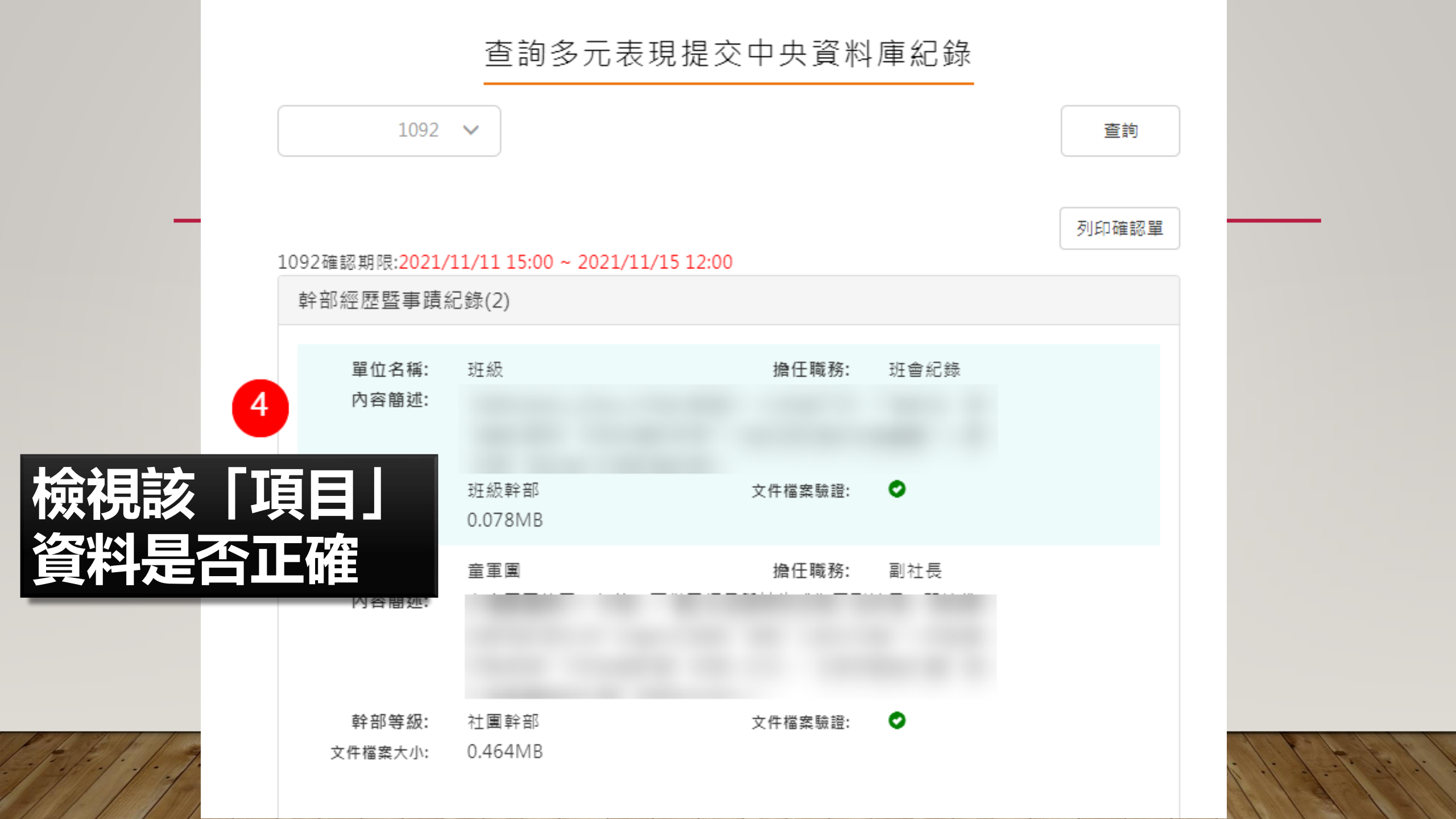

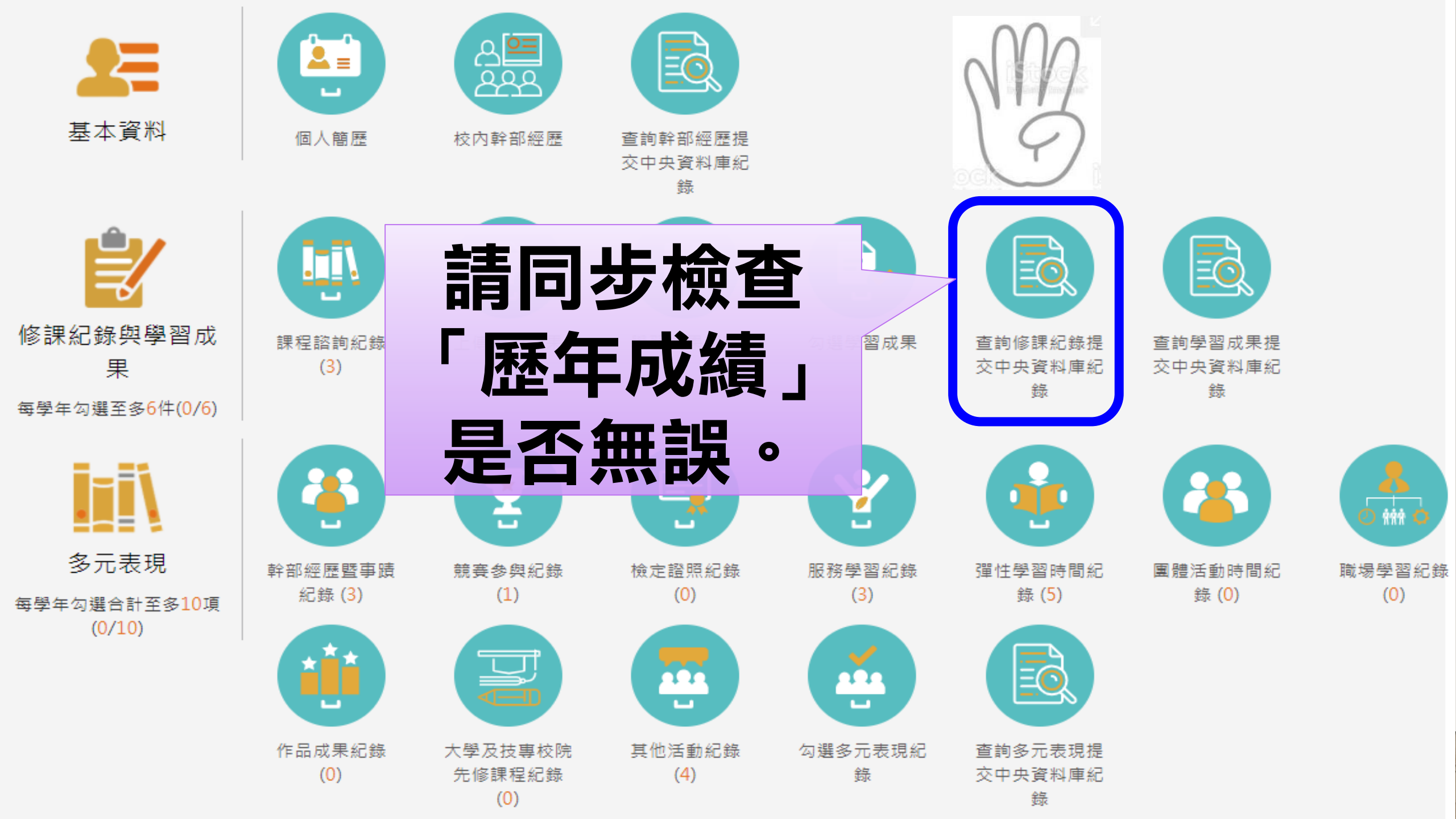

# 若有資料缺漏,請依下列步驟

### 1.可能當初沒有勾選,請再去檢視勾選資料。

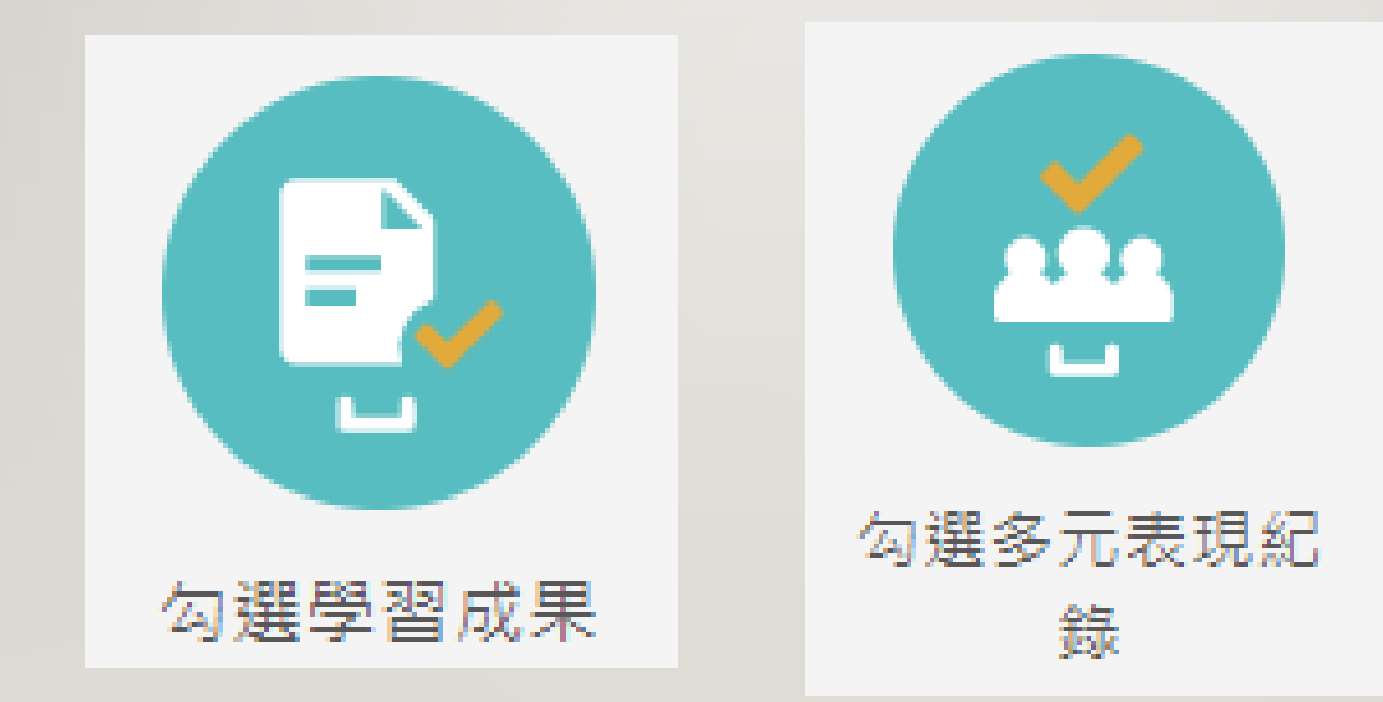

# 若有資料缺漏,請依下列步驟

### 1.可能當初沒有勾選,請再去檢視勾選資料。

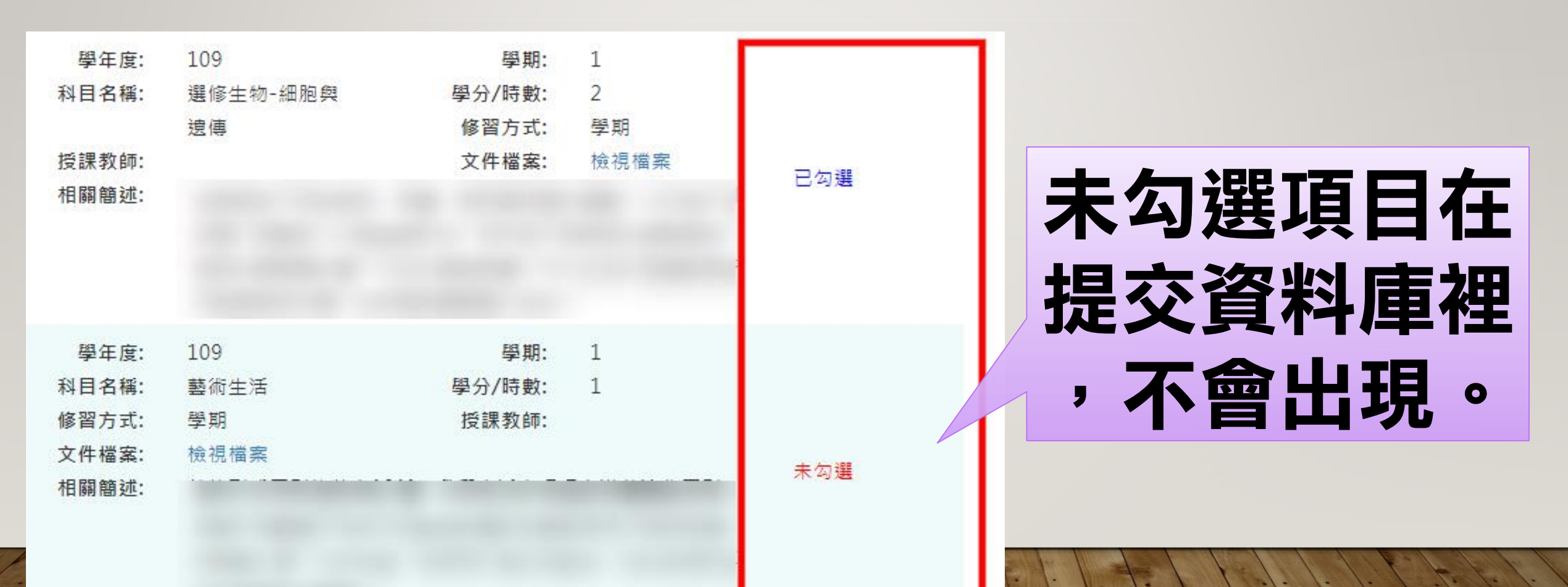

# 若有資料缺漏,請依下列步驟

 可能當初沒有勾選,請再去檢視勾選資料。
 .檢視勾選資料後,發現該筆資料「已勾選」, 卻未出現在提交資料庫裡,請找教務處註冊組 或撥打電話05-2787140\*203洽詢。

### 為維護自身權益,請務必檢視 「學生學習歷程系統」資料是 否已完整匯入喔!

# 新年快樂、虎虎生風、疫情退散

預祝